## Pedido de Alteração de Foto pelo Aluno no Q-Acadêmico Web

A foto do aluno deve ser cadastrada no sistema Q-Acadêmico para permitir a identificação visual do aluno. Além do Q-Acadêmico, esta foto é utilizada por diversos sistemas do IFG (SUAP, VisãoIFG, IFG Mobile, etc).

O aluno pode solicitar a alteração de foto no Q-Acadêmico através da solicitação de alteração de dados cadastrais. Após a aprovação da foto do aluno pelos setores responsáveis do IFG, é necessário aguardar a sincronização do Q-Acadêmico com o SUAP, que ocorre de hora em hora.

## Autenticando no Q-Acadêmico - Módulo Web do Aluno

O aluno deve acessar o Q-Acadêmico Web pelo seguinte endereço: http://academicoweb.ifg.edu.br e clicar na opção "Aluno".

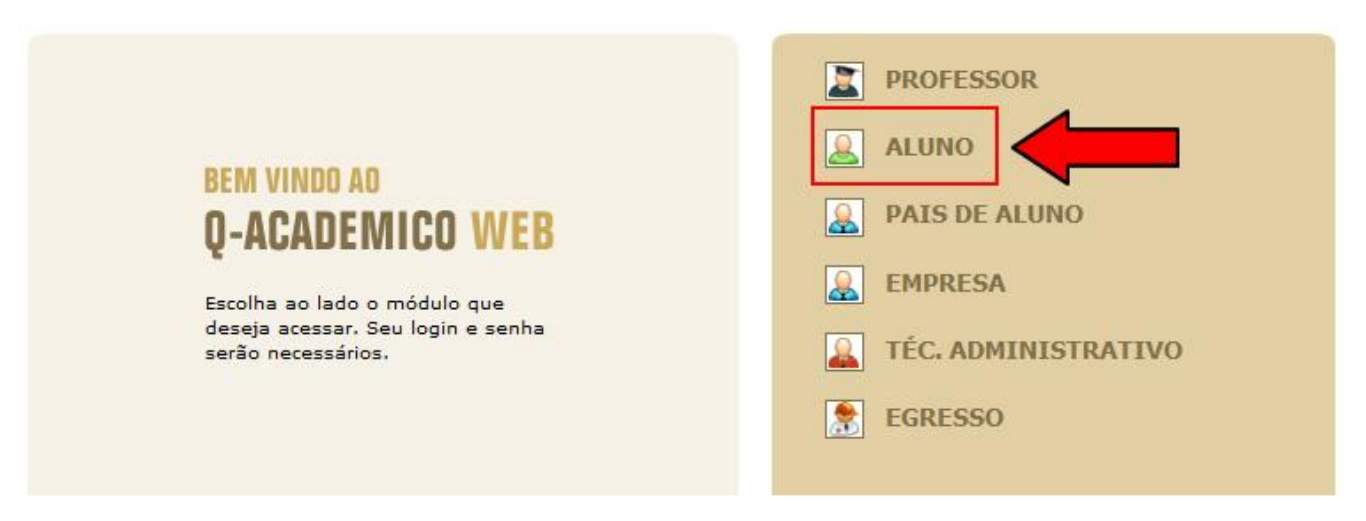

O próximo passo é informar a matrícula e senha.

Caso o aluno não saiba a senha, é necessário redefinir a senha clicando na opção "Esqueci Minha Senha". O aluno será redirecionado para o seguinte endereço: https://suap.ifg.edu.br/comum/solicitar\_trocar\_senha/

| eito nuo facilito | ahchivite seus se e          |               |
|-------------------|------------------------------|---------------|
| ore due raciure   | a ao ouao ativiuaua          | <b>0</b> .    |
|                   |                              | ~             |
| por ravor, entre  | e com suas informai<br>aixo: | çoes de login |
| Login             | Senha                        |               |
| 201410110903      | 1.9                          | ОК            |

Após acessar o módulo Web do Aluno, deve-se selecionar a opção "Pedido de Alteração de Dados Cadastrais". Link: http://academicoweb.ifg.edu.br/

|    |    | Boa tarde, !                                                                                                    |  |  |
|----|----|----------------------------------------------------------------------------------------------------|--|--|
|    | Ô  | Questionários<br>Não há questionários a serem respondidos                                                                                                    |  |  |
|    |    | Pedidos de Matrícula<br>Faça sua matrícula com facilidade escolhendo sua preferência de turmas onde gostaria<br>de estudar neste período letivo. O sistema fará o processamento online do seu pedido |  |  |
|    | 8  | Pedido de Alteração de Dados Cadastrais<br>Há erros em seu Cadastro de Aluno? Alguns dados mudaram, como seu telefone ou<br>endereço? Envie uma solicitação de alteração.                            |  |  |
| 50 | 17 | Calendário Acadêmico<br>Todas as datas do que acontece na sua instituição, no seu curso e na sua turma estão<br>disponíveis para visualização em um &único calendário.                               |  |  |
|    |    | Diários<br>Datas de provas, trabalhos e exercícios de cada disciplina.                                                                                                    |  |  |
|    | 10 | Boletim<br>Confira notas e freqüências                                                                                                    |  |  |

Para alterar a foto, o aluno deve selecionar a caixa indicada pela seta.

I

| (<br>Cliqu | PEDIDO DE<br>CADASTRAI | ALTERAÇÃO DE DADOS<br>S<br>lado dos itens cujos dados deseja solicitar alteração. |
|------------|------------------------|-----------------------------------------------------------------------------------|
|            | Foto Atual:            | Nova Foto:                                                                        |
| <b>m</b>   | Sexo                   | Masculino 👻                                                                       |
|            | Estado Civil           | Solteiro (a) 🔻                                                                    |
|            | Data de Nascimento     | (dd/mm/aaaa)                                                                      |
| 1          | Nome do Pai            | Eson Frederico Fietz                                                              |
|            |                        |                                                                                   |

Na janela a seguir o aluno deve selecionar sua nova foto.

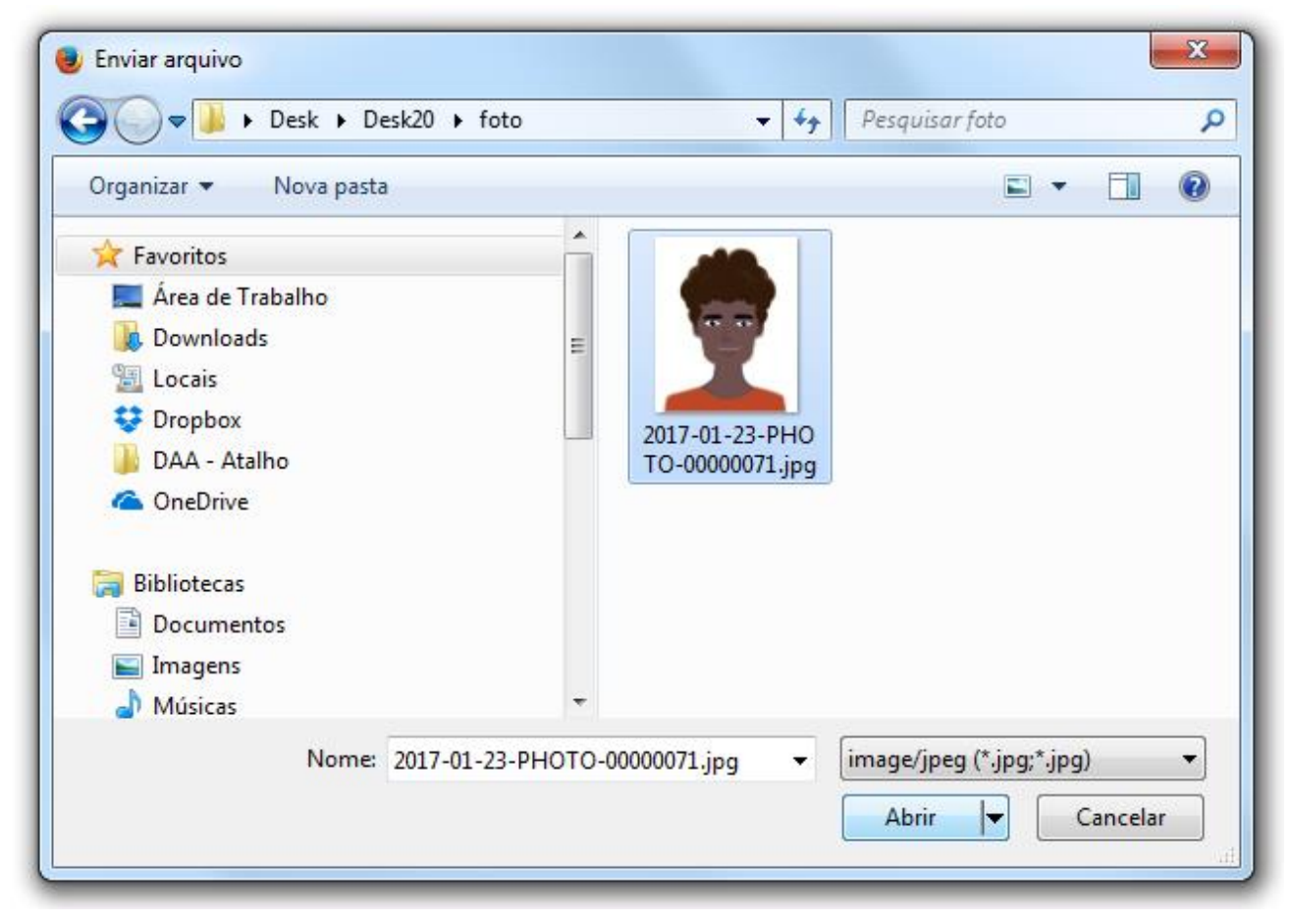

O aluno pode ajustar a foto selecionada e depois deve clicar botão "Salvar".

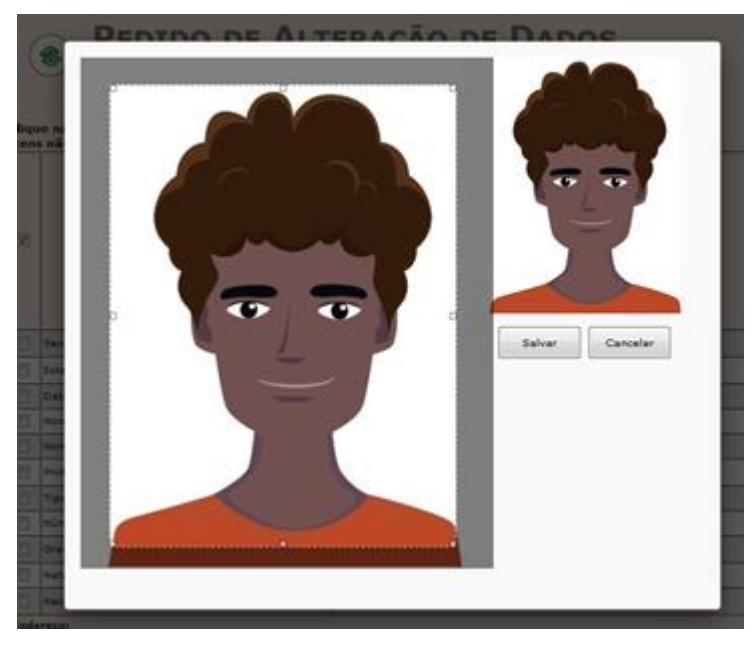

Será apresenta da janela a seguir com a antiga e a nova foto.

| (<br>Cliqu<br>Iten | PEDIDO DE ALTERAÇÃO DE DADOS<br>CADASTRAIS Clique na caixa de verificação ( ) ao lado dos itens cujos dados deseja solicitar alteração.<br>Itens não selecionados não serão enviados. |                               |  |  |  |  |
|--------------------|----------------------------------------------------------------------------------------------------|-------------------------------|--|--|--|--|
|                    | Foto Atual:                                                                                                    | Nova Foto:                    |  |  |  |  |
|                    |                                                                                                    |                               |  |  |  |  |
|                    | Sexo                                                                                                    | Masculino 🔻                   |  |  |  |  |
|                    | Estado Civil                                                                                                    | Solteiro (a) 🔻                |  |  |  |  |
|                    | Data de Nascimento                                                                                                    | (dd/mm/aaaa)                  |  |  |  |  |
| 0                  | Nome do Pai                                                                                                    | Root Trademo: Pala            |  |  |  |  |
|                    | Nome da Mãe                                                                                                    | Televite Hartini de Shia Reto |  |  |  |  |

Para enviar o pedido de alteração de foto, deve-se clicar no botão "Enviar" no final da página.

| Os dados não serão alterados imediatam                                 | iente. É necessário que um dos gerentes autorize as alterações. |  |  |
|------------------------------------------------------------------------|-----------------------------------------------------------------|--|--|
| Informe uma justificativa para a alteração que está sendo requisitada: |                                                                 |  |  |
|                                                                        |                                                                 |  |  |
|                                                                        |                                                                 |  |  |
|                                                                        |                                                                 |  |  |
|                                                                        |                                                                 |  |  |
| Enviar                                                                 |                                                                 |  |  |
|                                                                        |                                                                 |  |  |

A mensagem abaixo será apresentada, informando que a alteração de dados cadastrais não é alterada imediatamente, sendo necessário a autorização dos setores responsáveis no IFG.

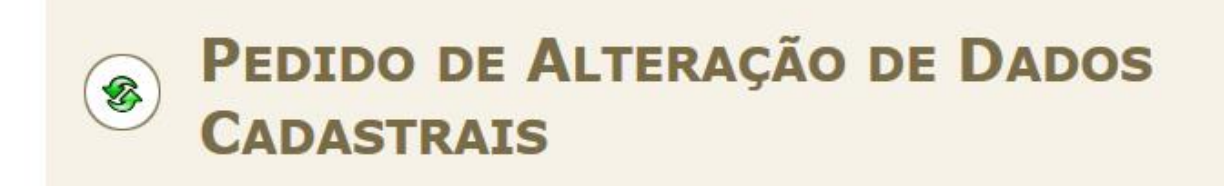

Pedido enviado!

Os dados não serão alterados imediatamente. É necessário que um dos gerentes autorize as alterações.

Coordenação de Administração Acadêmica e Apoio ao Ensino

Câmpus Formosa